# **Driver Start Guide**

This guide will walk you through the process of setting up your **Rightcharge account.** 

To confirm Rightcharge supports drivers with their **Home** and/or **Public** charging.

For **Public charging** we provide drivers with an RFID charging card which gives access to 70% of the UK's public charging network.

For **Home charging** we connect with your home charger, vehicle and home energy tariff to work out how much energy has been used for charging work vehicles and we will directly reimburse your home energy account for this amount.

If you are not sure whether to set up Home Charging, Public Charging, or both, please check with your fleet manager or relevant point of contact.

### **Public Charging Setup**

For public charging you will just need to order and activate a charge card. To do this please:

- 1) Login to Rightcharge on a computer or your mobile
- 2) Click My Charging or the Profile Icon 👤

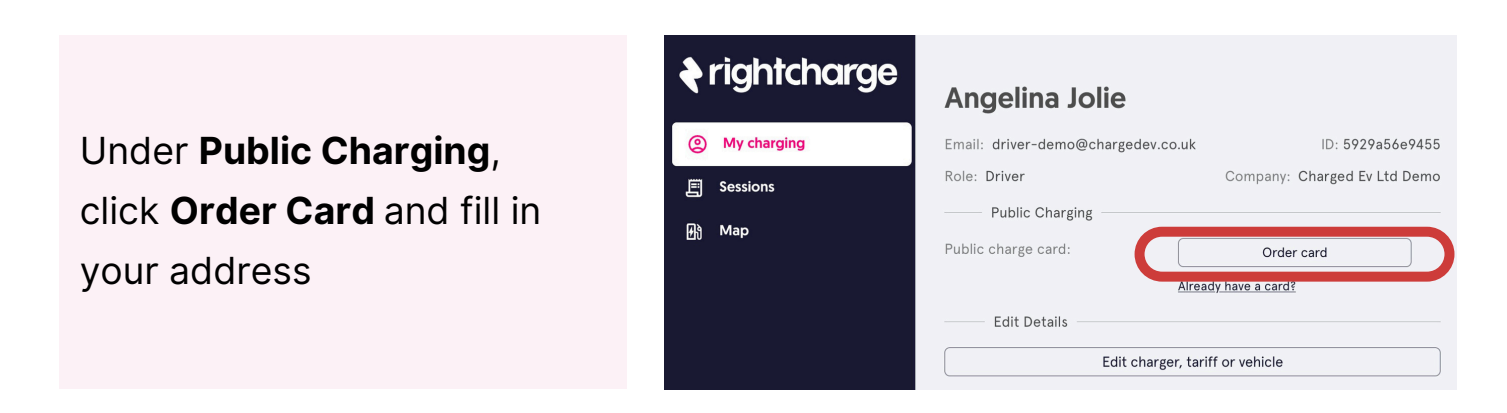

3) Your card will then take between 3 to 5 business days to arrive.

4) Once your card arrives, you will then need to activate it, to do this this please go back to the **Public Charging** section mentioned above and click Activate card as shown below.

| Angelina Jolie      |                                     |                  | er, tariff or | vehicle                       |                                 | 100     |
|---------------------|-------------------------------------|------------------|---------------|-------------------------------|---------------------------------|---------|
| Email: driver-      |                                     | ID: 5929a56e9455 |               | Activate your Rightcha        | arge charge card                |         |
| Role: Driver        |                                     |                  |               | It's the code at the bottom ( | of your charge card under the C | QR code |
| Public Charging     |                                     |                  | British       | Enter your hexcode            |                                 |         |
| Public charge card: | Your card order is being processed. |                  | Dimple        |                               |                                 |         |
| C                   | Activate card                       |                  | Faceo         | Cancel                        | Activate                        |         |
| Edit Details        |                                     |                  | Lasee         |                               |                                 | Y       |
| Edit charge         | er, tariff or vehicle               |                  | • Connec      |                               |                                 |         |

5) You then need to enter your new card's hexcode and click activate. \*This is the string of letters and numbers at the bottom of your card, underneath the QR code.

Now your charge card is ready to be used at tens of thousands of public charge points across the UK.

### Home Charging Setup

| For <b>Home Charging Drivers</b> below is the information we would recommend sourcing first before full setup.                                                                                                    |  |  |  |
|----------------------------------------------------------------------------------------------------|--|--|--|
| Energy Supplier Account Details (Username and Password)                                                                                                    |  |  |  |
| Home Address                                                                                                    |  |  |  |
| Home Charger App                                                                                                    |  |  |  |
| Vehicle Registration                                                                                                    |  |  |  |
| Depending on your Energy Supplier, Home Charger, and Vehicle<br>Details, you might need some of these items:                                                                                                    |  |  |  |
| Depending on your Energy Supplier, Home Charger, and Vehicle<br>Details, you might need some of these items:                                                                                                    |  |  |  |
| Depending on your Energy Supplier, Home Charger, and Vehicle<br>Details, you might need some of these items:<br>Tariff Details (Unit Rate)                                                                                              |  |  |  |
| <ul> <li>Depending on your Energy Supplier, Home Charger, and Vehicle Details, you might need some of these items:</li> <li>Tariff Details (Unit Rate)</li> <li>Energy Contract End Date</li> </ul>                                     |  |  |  |
| <ul> <li>Depending on your Energy Supplier, Home Charger, and Vehicle Details, you might need some of these items:</li> <li>Tariff Details (Unit Rate)</li> <li>Energy Contract End Date</li> <li>Home Charger Serial Number</li> </ul> |  |  |  |
| Depending on your Energy Supplier, Home Charger, and Vehicle<br>Details, you might need some of these items:<br>Tariff Details (Unit Rate)<br>Energy Contract End Date<br>Home Charger Serial Number<br>Home Charger Pin                |  |  |  |

# **1. Adding Vehicle Information**

You can add your Vehicle information by going to the **My Charging** page within Rightcharge. You then need to go to the **Search registration** box in the **Vehicle** Section. Here, you need to input your **Registration** and hit Enter to search for the vehicle details.

| rightcharge                                                                                                | NUIE: DIIVEI                                                                                                    | Company. Awan Fizza Group Ltu                         |                                                                  |
|----------------------------------------------------------------------------------------------------|----------------------------------------------------------------------------------------------------|-------------------------------------------------------|------------------------------------------------------------------|
|                                                                                                    | Public Charging                                                                                                    |                                                       | Total cost: £475.54                                              |
| My charging                                                                                                | Public charge card:                                                                                                    | Order card                                            | Tatal Cast Public Wark Home                                      |
| E Sessions                                                                                                 |                                                                                                    | Already have a card?                                  |                                                                  |
| မြို Мар                                                                                                   | Edit Details                                                                                                    |                                                       | 80                                                               |
| lf you need any support,<br>call or email us on:<br>Phone: 0808 164 1045<br>Email: hello@rightcharge.co.uk | Edit of Home Energy Home energy supplier:<br>Electricity tariff:<br>Home Charger Home Charger Home charger type:<br>Vehicle | Link energy supplier Link home charger                | 60<br>60<br>60<br>60<br>60<br>60<br>60<br>60<br>60<br>60         |
|                                                                                                    | Fraud Prevention Type:<br>Vehicle:                                                                                          | Driver Reporting (Personal)       Search registration | Charging Sessions: 16<br>• Total Sessions • Public • Home • Work |
| Jennifer Lopez<br>demo-1@rightcharge.co.uk<br>Account Settings                                             | Details<br>Address:<br>Unit 2<br>Triton Square Mall<br>London                                                               | Mobile:                                               |                                                                  |

If your vehicle is compatible then you will have the option to link it and if not please do not worry as this is not essential and will not affect your charging capabilities and reimbursement.

# 2. Adding your Energy Supplier and Home Charger

#### A) Adding your Energy Supplier

You can link your energy supplier either by selecting **Link your tariff data** or **Link energy supplier** indicated below within **My Charging**.

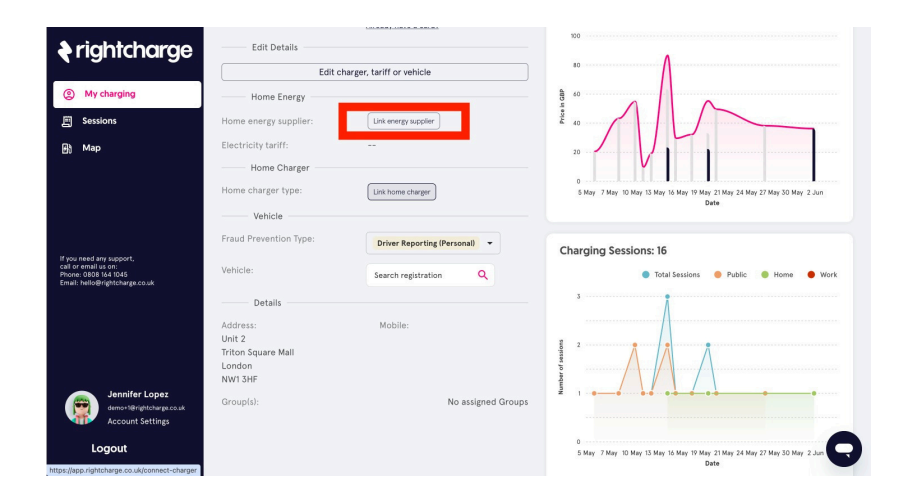

Once clicked you will be taken to a page where you can input your Energy Supplier details. You will need to input the below information:

- **Energy Supplier:** This should be selected from the dropdown. If you cannot find your energy supplier, then please get into contact with us. You can find all our <u>support channels here</u> and below.
- Supplier Account Number: You can typically find this on your Energy Bills. For more details on where you can find your Account Number, please follow <u>our</u> <u>guide</u>. It is important that your account number is correct.
- Username or Email: This is the email address or username that you use to login to your online account.
- Energy Supplier Password: This is the password for your energy supplier online account.
- We recommend you setup your tariff as **automatic** rather than **manual** so that your energy unit rates are automatically kept up-to-date - even when you change your tariff.

Once you've inputted this information into the form, and have accepted the terms of service and data protection policy, please select **Link Energy Supplier**.

### **B)** Adding your Home Charger

You can link your home charger by selecting the link indicated below within **My Charging**.

| 🕈 rightcharge                                                                  | Role: Driver Public Charging    | Company: Awan Pizza Group Ltd | Last 30 days 🗸 🗎 Pick a date range C                                                          |
|--------------------------------------------------------------------------------|---------------------------------|-------------------------------|-----------------------------------------------------------------------------------------------|
|                                                                                | r abite entriging               |                               | Total cost: £475.54                                                                           |
| (2) My charging                                                                | Public charge card:             | Order card                    | 🔴 Total Cost 💿 Public 🌑 Work 🌑 Home                                                           |
| E Sessions                                                                     |                                 | Already have a card?          | 100                                                                                           |
|                                                                                | Edit Details                    |                               |                                                                                               |
| <b>6)</b> Мар                                                                  | Edit charger, tariff or vehicle |                               | 10                                                                                            |
|                                                                                | Home Energy                     |                               |                                                                                               |
|                                                                                | Home energy supplier:           | Link energy supplier          | ž 40                                                                                          |
|                                                                                | Electricity tariff:             |                               | 20                                                                                            |
| If you need any support,                                                       | Home Charger                    |                               | V                                                                                             |
| call or email us ch:<br>Phone: 0808 164 1045<br>Email: helio@rightcharge.co.uk | Home charger type:              | Link home charger             | 0<br>5 May 7 May 10 May 13 May 16 May 19 May 21 May 24 May 24 May 27 May 30 May 2 Jun<br>Date |
|                                                                                | Vehicle                         |                               |                                                                                               |
|                                                                                | Fraud Prevention Type:          | Driver Reporting (Personal)   | Charging Sessions: 16                                                                         |
|                                                                                | Vehicle:                        | Search registration           | 🔵 Total Sessions 🛛 Public 🕚 Home 🔵 Work                                                       |
| lennifer Lener                                                                 | Details                         |                               | 3                                                                                             |
| demon 18rightcharge.co.uk                                                      | Addeese                         | Mahila                        |                                                                                               |
| Account Settings                                                               | Unit 2                          | MODIIE.                       |                                                                                               |
| 1                                                                              | Triton Square Mall              |                               |                                                                                               |
| Logout                                                                         | London                          |                               |                                                                                               |
| https://app.rightcharge.co.uk/connect-tariff                                   | NWT 3HF                         |                               |                                                                                               |

#### Please note each model's integration process is slightly different.

You can also find out which home chargers we integrate with and more info at our **<u>Home Integrations page</u>**.

You will then be prompted to select your home charger model. The page will update with the necessary form fields for you to fill in.

If you cannot find your home charger model, you will be prompted to manually enter the charger make and model. You will also need to manually upload your energy usage on your Driver Profile page, similar to a meter reading.

If you have any questions, comments or concerns, we're always happy to hear from you. We have a few ways of getting in contact with our team. Our offices are open between 9am and 6pm (UK) from Monday to Friday.

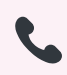

0808 165 1045

hello@rightcharge.co.uk